Comment mettre à jour la fiche santé de mon enfant sur Planitou?

Un petit tutoriel pour vous aider à mettre à jour la fiche santé correctement. 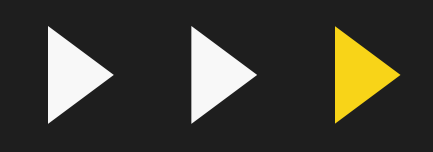

### RENDEZ-VOUS AU WW.PLANITOU.CA Et cliquez sur Connexion

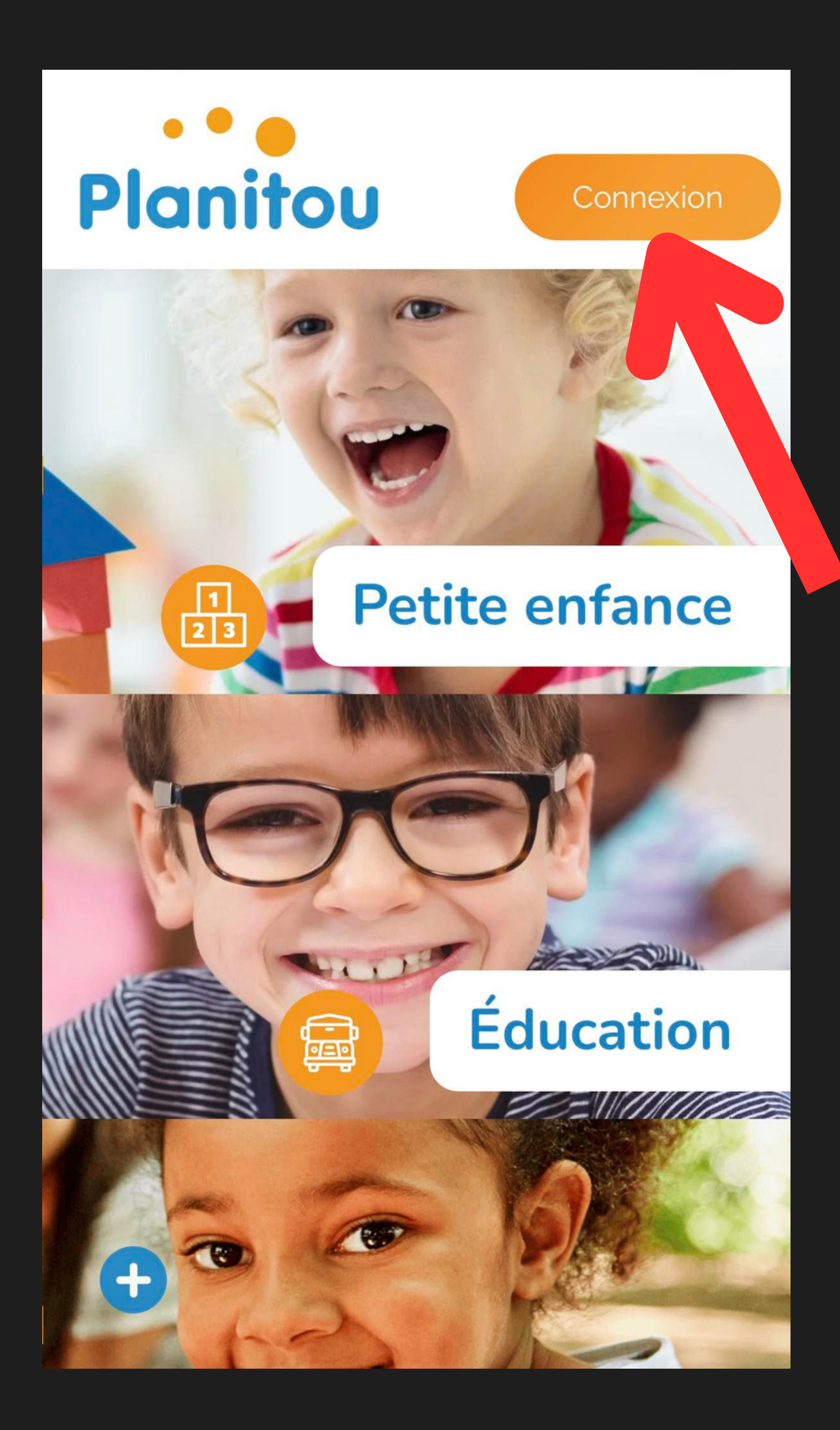

### ENTREZ VOTRE IDENTIFIANT ET VOTRE MOT DE PASSE PUIS CLIQUEZ SUR CONNEXION

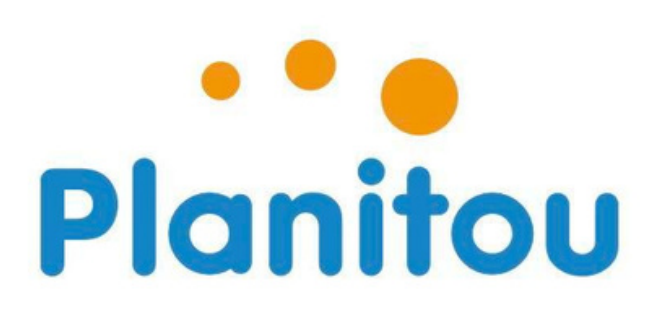

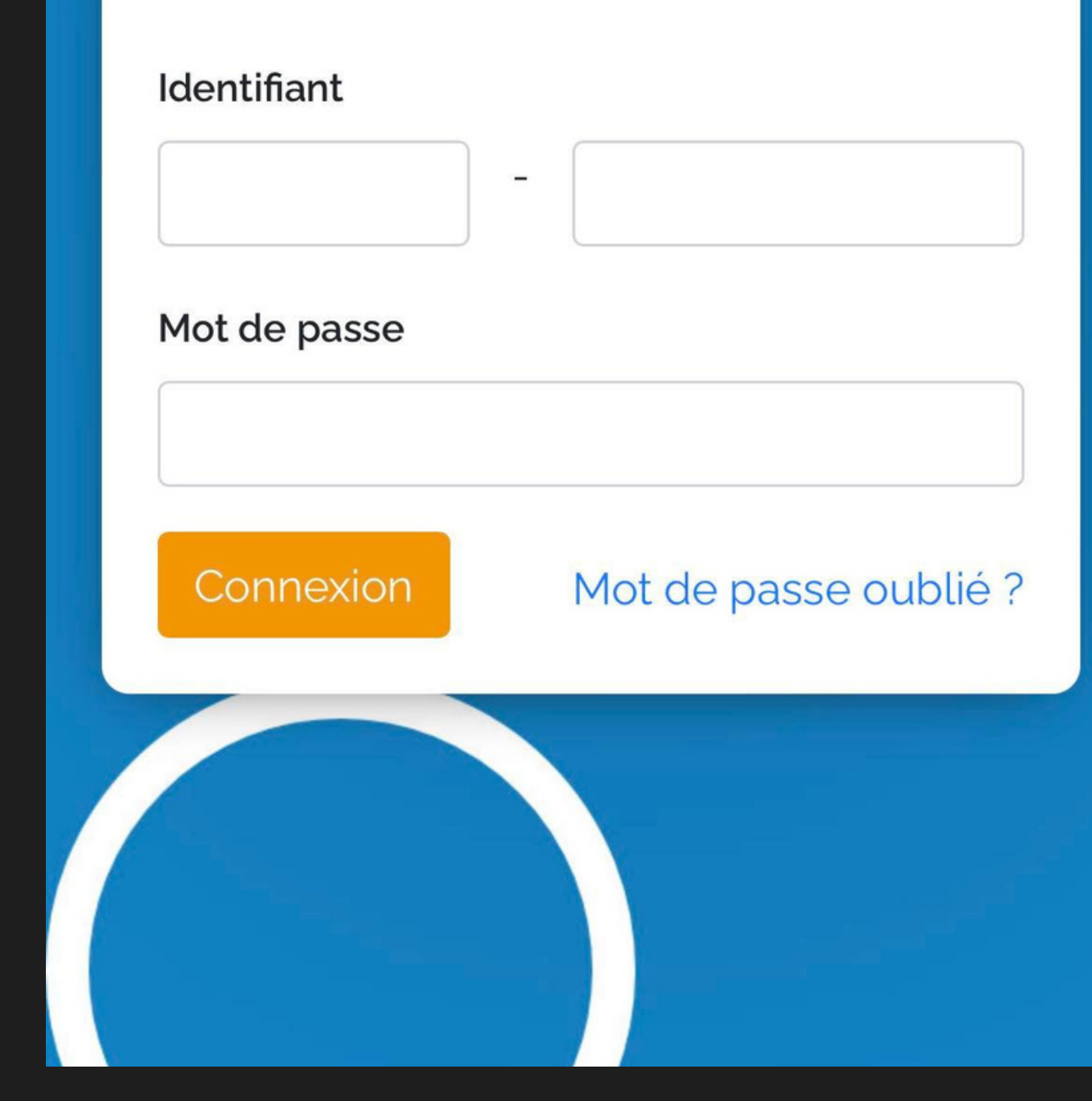

## CLIQUEZ SUR LA ROUE D'ENGRENAGE

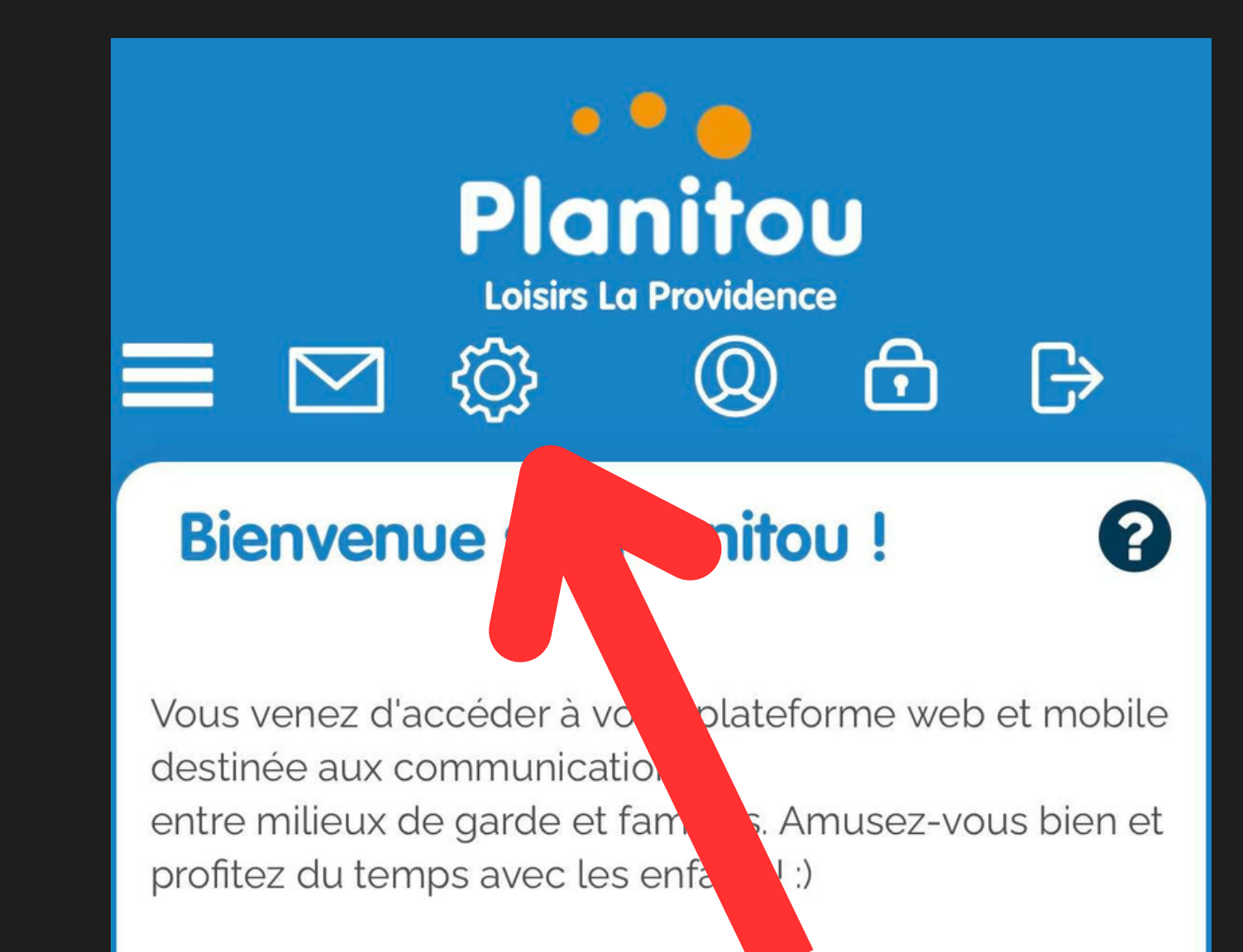

Naviguez à travers les modules Planitou en utilisant les boutons ci-dessus.

Profitez pleinement des avantages de Planitou avec votre interface de formation. Sur chaque page, appuyez sur le ? à tout moment pour démarrer l'aide à l'écran!

Pour tout commentaire, suggestion ou problème technique,

référez-vous au lien au bas de chaque page « Problèmes techniques ou autres informations ? ».

#### Passez une bonne journée Planitou !

## CLIQUEZ SUR FICHES DE MES ENFANTS

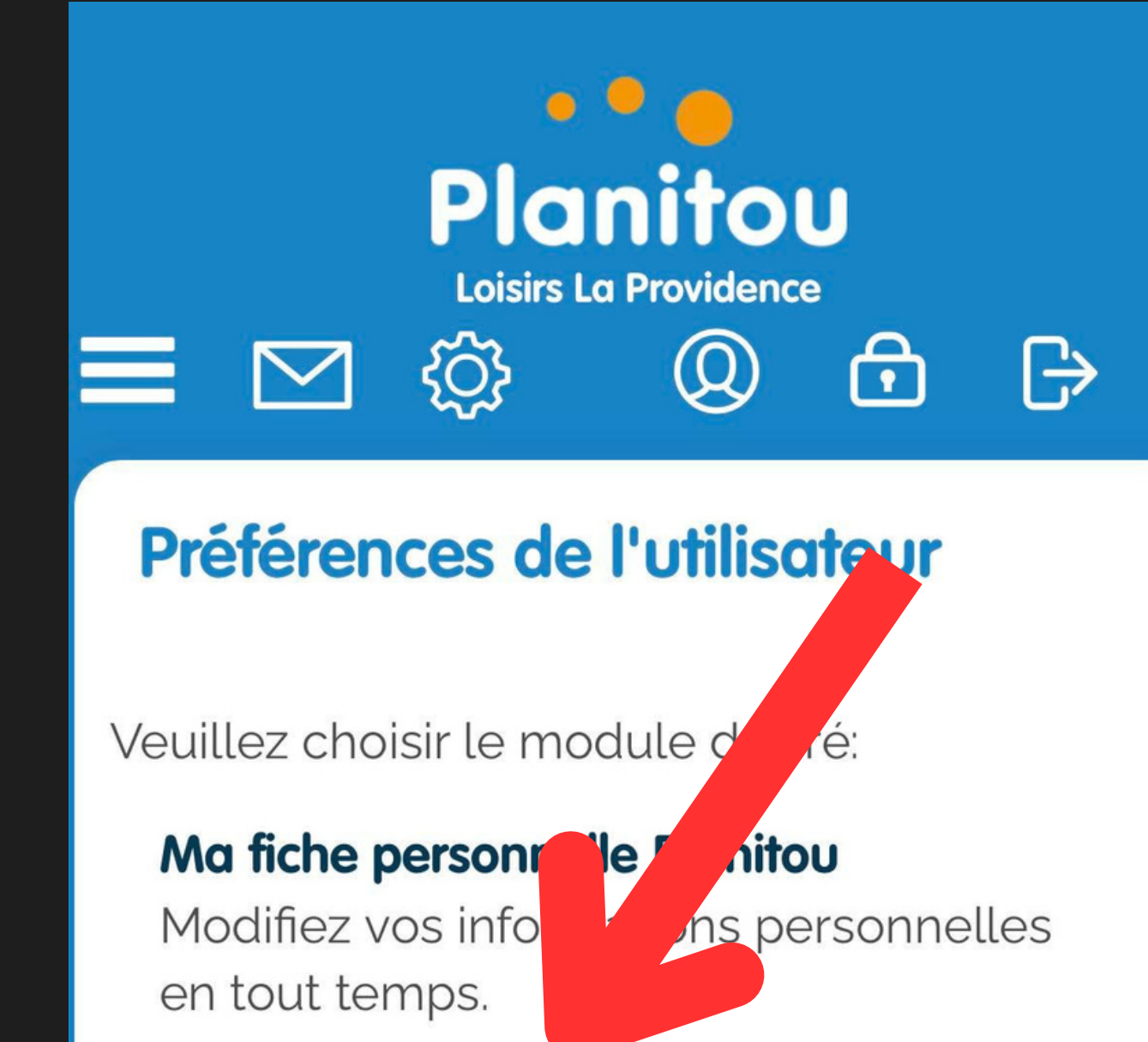

### Fiches de mes enfants

Modifiez les informations de vos enfants en tout temps

#### Notifications par courriel

Gérez vos préférences de notifications par courriel.

#### Mon mot de passe personnel Planitou

Modifiez votre mot de passe Planitou en tout temps.

## SELECTIONNEZ L'ENFANT DONT VOUS SOUHAITEZ METTRE A JOUR SA FICHE

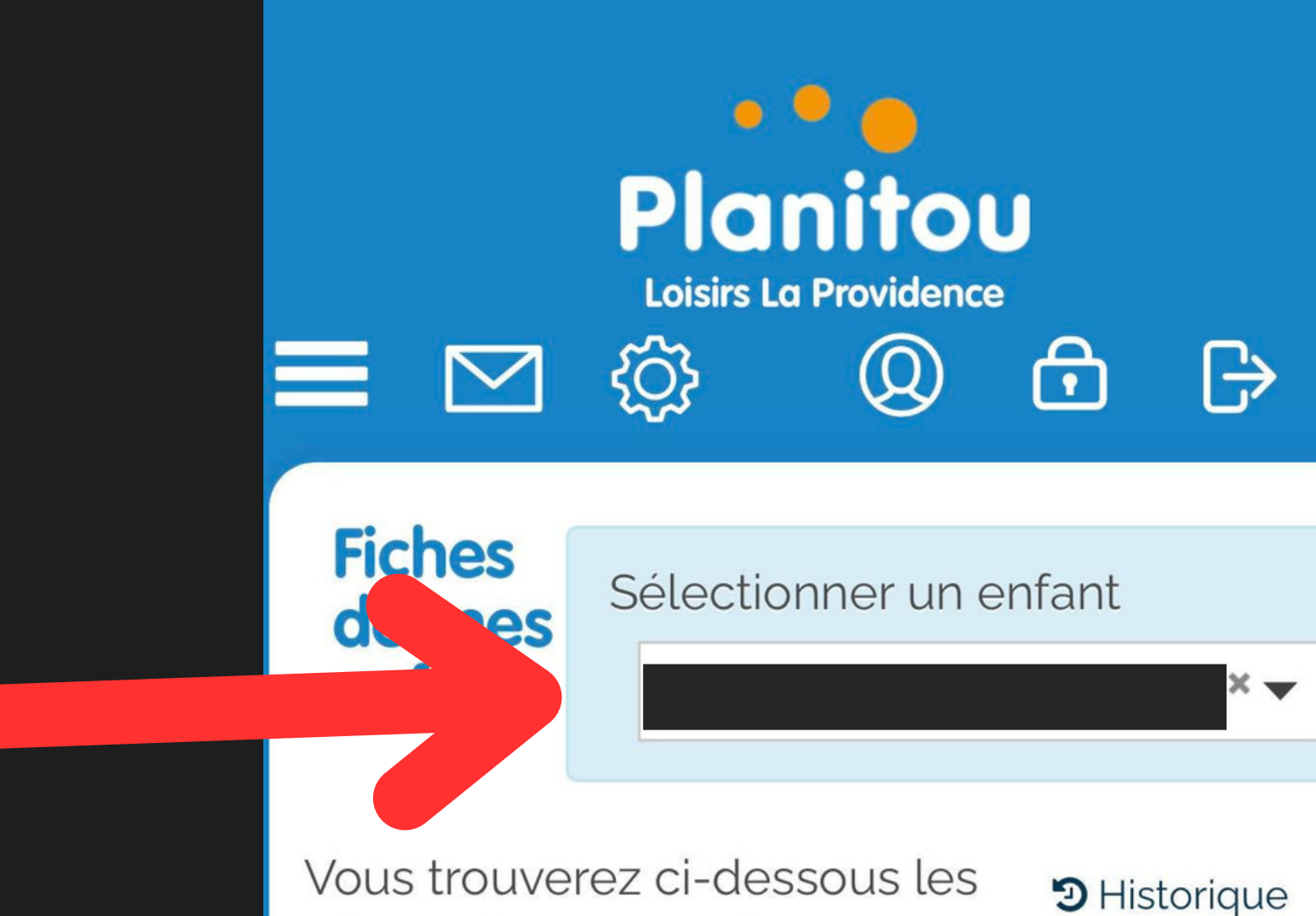

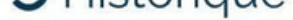

informations sur la fiche de votre enfant.

Pour sélectionner un autre enfant, utilisez la boite déroulante ci-contre.

Assurez-vous de garder ces informations à jour en tout temps.

#### Identification de l'enfant

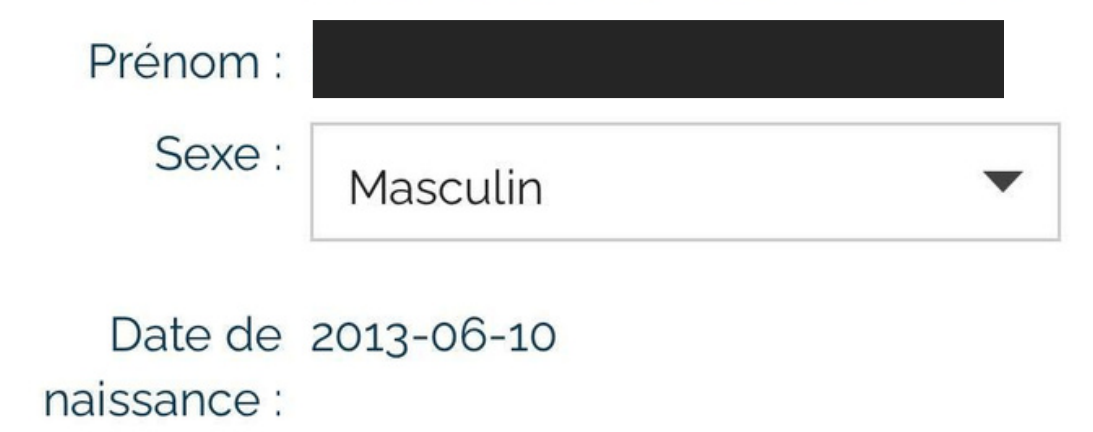

Activitác

### METTRE À JOUR LA Fiche et cliquez sur Sauvegarder en Bas.

#### + Ajouter une personne

Toute personne autorisée à venir chercl autre que les parents.

#### Autoris

Dn

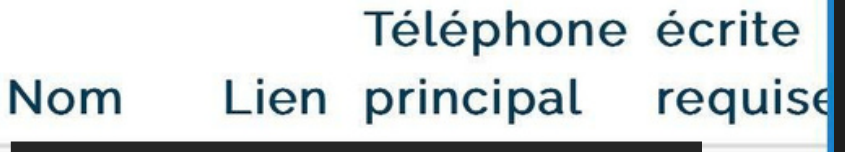

Pour ajouter une personne auto utilisez le bouton Ajouter une p dessus.

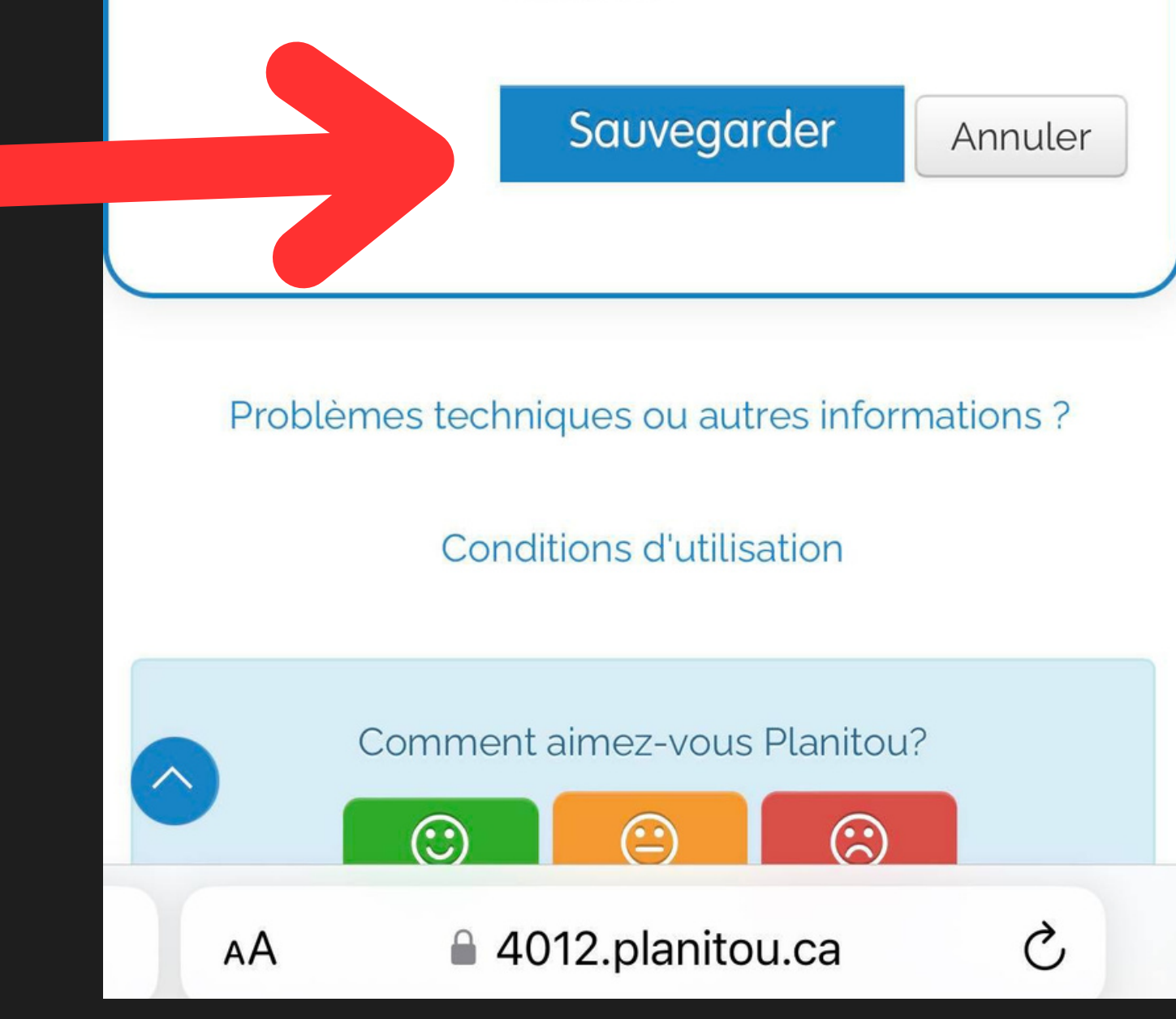

### ATTENDEZ LE MESSAGE DE CONFIRMATION ET CLIQUEZ SUR POURSUIVRE

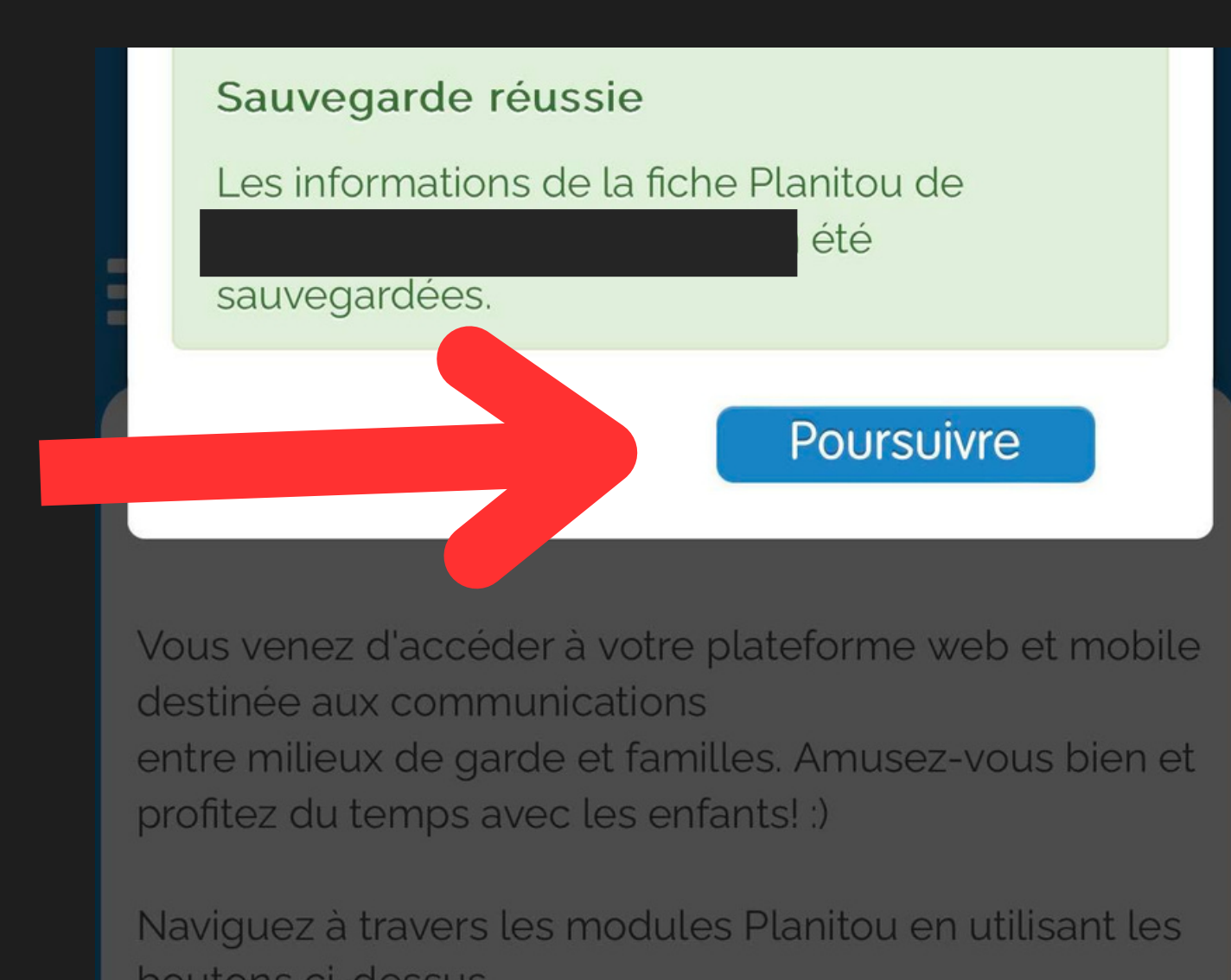

DOULONS CI-CLESSUS.

Profitez pleinement des avantages de Planitou avec votre interface de formation. Sur chaque page, appuyez sur le ? à tout moment pour démarrer l'aide à l'écran!

Pour tout commentaire, suggestion ou problème technique, référez-vous au lien au bas de chaque page « Problèmes techniques ou autres informations ? ».

#### Passez une bonne journée Planitou !

AА

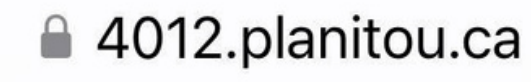

Ç

# À RECOMMENCER Pour chaque enfant

### MERCI DE VOTRE Collaboration